CONSTRUCTION AND DEMOLITION (C&D) ONLINE SYSTEM USER GUIDE Module I – Create Green Halo Account

# **OVERVIEW** > Create Online Account

### Public Works

Recycling and Solid Waste Division Phone Number: 949-464-6677 E-mail: <u>recycle@lagunabeachcity.net</u>

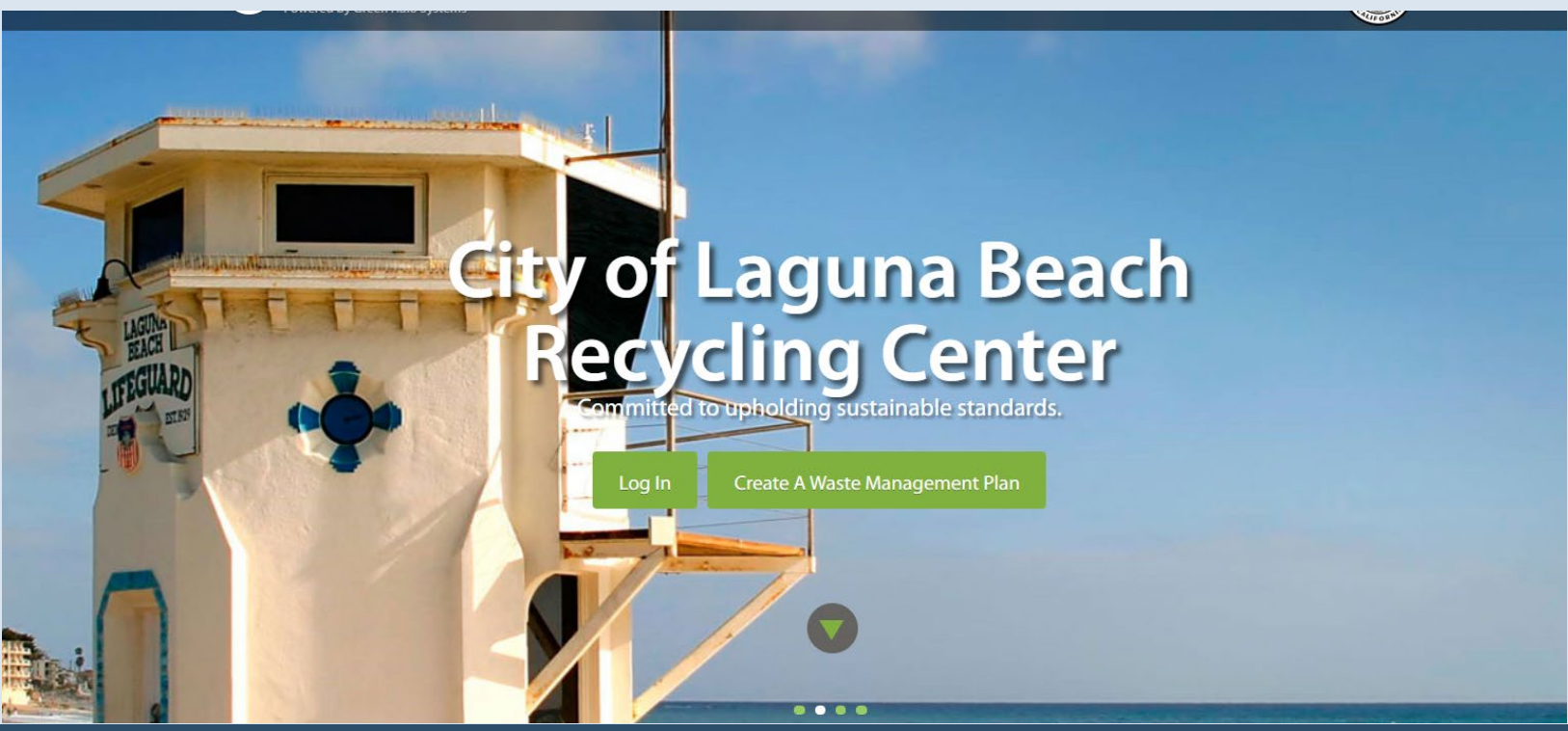

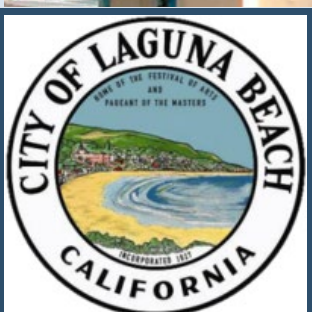

### **Create a New Green Halo Account**

Introduction

You are a contractor and you want to create a waste management plan online at the City of Laguna Beach.

#### GO TO GREEN HALO

http://lagunabeach.wastetracking.com/#

Step 1: Click on Create A Waste Management Plan.

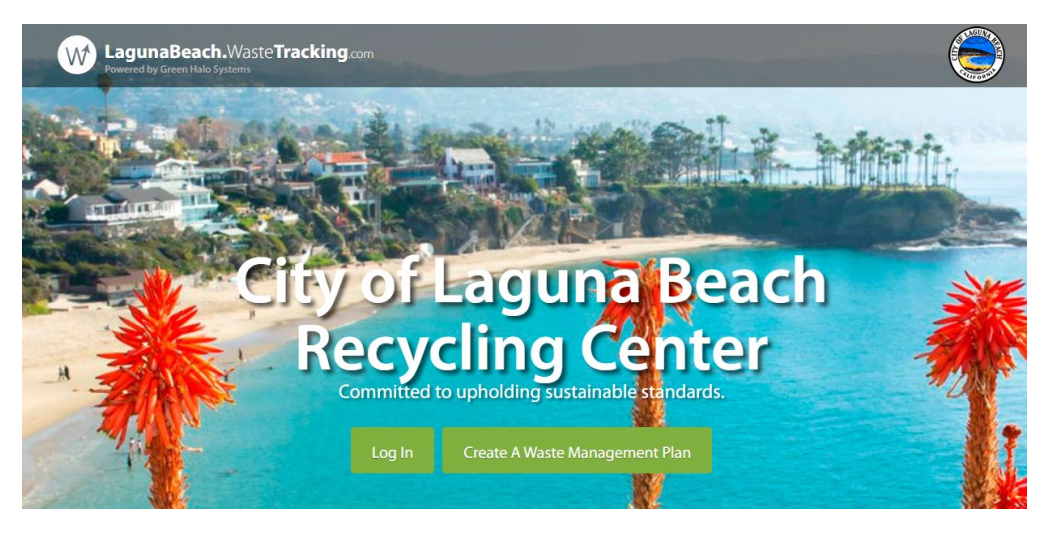

Step 2: You will be prompted to write Project Name (TestProjectMontage) and Project Street Address (30801 S Coast Hwy).

Step 3: Select New Account and click Create.

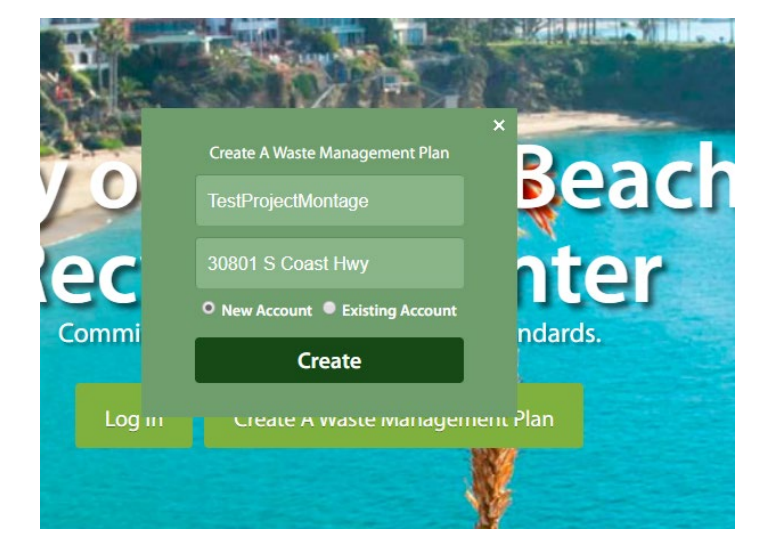

Step 4: Enter your email address and create a password.

You will be asked to select your plan. Select **FREE** and click Next Step.

| SELECT PLAN 2 ENTER COMPANY INFO 3 ENTER PAYMENT INFO 4 CONFIRM & SUBM |                                               |                                         |                                         |                                          |  |  |  |  |  |  |
|------------------------------------------------------------------------|-----------------------------------------------|-----------------------------------------|-----------------------------------------|------------------------------------------|--|--|--|--|--|--|
| ВАСК                                                                   |                                               | NEXT STEP →                             |                                         |                                          |  |  |  |  |  |  |
| Please select                                                          | FREE                                          | PREMIUM                                 | PRO                                     | HITEPPRISE                               |  |  |  |  |  |  |
| 4 Month Minimum Subscription                                           | FREE                                          | \$29                                    | \$129                                   | \$329                                    |  |  |  |  |  |  |
| - nontri mininani subscription                                         |                                               | + \$24 for each<br>active project       | + \$19 for each<br>active project       | + \$15 for each<br>active project        |  |  |  |  |  |  |
|                                                                        |                                               | PER MONTH                               | PER MONTH                               | PER MONTH                                |  |  |  |  |  |  |
|                                                                        | ۲                                             |                                         |                                         |                                          |  |  |  |  |  |  |
| Features                                                               | PROJECT TRACKER                               | PROJECT TRACKER<br>PREMIUM              | PROJECT TRACKER<br>PROFESSIONAL         | PROJECT TRACKER<br>ENTERPRISE            |  |  |  |  |  |  |
| Number of Users                                                        | 1                                             | 3                                       | 5                                       | Unlimited                                |  |  |  |  |  |  |
| Green Halo Scan and Ticket Upload Service                              | \$5 per ticket, \$20 min.<br>\$5 add'l ticket | 10 free tickets/mo.<br>\$3 add'l ticket | 40 free tickets/mo.<br>\$3 add'l ticket | 100 free tickets/mo.<br>\$3 add'l ticket |  |  |  |  |  |  |
| Create Waste Management Plan                                           | 0                                             | 0                                       | 0                                       | 0                                        |  |  |  |  |  |  |
| Upload Waste and Recycling Receipts                                    | 0                                             | 0                                       | 0                                       | 0                                        |  |  |  |  |  |  |
| Realtime Project Statistics                                            | 0                                             | 0                                       | 0                                       | 0                                        |  |  |  |  |  |  |
| Anywhere Anytime Access from Mobile Devices                            | 0                                             | 0                                       | 0                                       | 0                                        |  |  |  |  |  |  |
| Project Data Storage                                                   | 0                                             | 0                                       | 0                                       | 0                                        |  |  |  |  |  |  |
| Live Chat Support                                                      | 0                                             | 0                                       | 0                                       | 0                                        |  |  |  |  |  |  |
| Submit Plans Directly to Participating Cities                          | 0                                             | 0                                       | 0                                       | 0                                        |  |  |  |  |  |  |
| Live Phone Support                                                     | 0                                             | 0                                       | 0                                       | 0                                        |  |  |  |  |  |  |
| Share Project Data                                                     |                                               | 0                                       | 0                                       | 0                                        |  |  |  |  |  |  |
| Convert Plans to PDF                                                   |                                               | 0                                       | 0                                       | 0                                        |  |  |  |  |  |  |
| Multiple Ticket Upload                                                 |                                               | 0                                       | 0                                       | 0                                        |  |  |  |  |  |  |
| Ticket Upload Access for Subcontractors                                |                                               | 0                                       | 0                                       | 0                                        |  |  |  |  |  |  |
| Opt in/Opt out Promotional Offers                                      |                                               |                                         | 0                                       | 0                                        |  |  |  |  |  |  |
| Add Company Logo to Reports                                            |                                               |                                         | 0                                       | 0                                        |  |  |  |  |  |  |
| View Overall Company Recycling Profile                                 |                                               |                                         | 0                                       | 0                                        |  |  |  |  |  |  |
| Export Data to Excel                                                   |                                               |                                         | 0                                       | 0                                        |  |  |  |  |  |  |
| Convert Plans to LEED Forms                                            |                                               |                                         | 0                                       | 0                                        |  |  |  |  |  |  |
| View Company and Project Carbon Footprint                              |                                               |                                         | 0                                       | 0                                        |  |  |  |  |  |  |

Step 5: Fill in the required fields for your company info (noted with an asterisk):

- Email
- Password
- First Name
- Last Name
- Position
- Company Name
- Company Website
- Address
- ZIP
- Phone
- How did you hear about us?

| Create Your Account                                               |                           |                      |           |               |      |   |                  |  |
|-------------------------------------------------------------------|---------------------------|----------------------|-----------|---------------|------|---|------------------|--|
| SELECT PLAN                                                       | ENTER                     |                      | 3         | ENTER PAYMENT | INFO | 4 | CONFIRM & SUBMIT |  |
| • ВАСК                                                            |                           |                      |           |               |      |   | NEXT STEP •      |  |
| Please complete the following information to create your account. |                           |                      |           |               |      |   |                  |  |
| Log                                                               | In Profile                |                      |           |               |      |   |                  |  |
| Email*                                                            |                           | lagunabeachcontracto | ortest@gm | ail.com       |      |   |                  |  |
| Confirm Email*                                                    |                           | lagunabeachcontracto | ortest@gm | ail.com       |      |   |                  |  |
|                                                                   | Password*                 |                      |           |               |      |   |                  |  |
| Confirm Password*                                                 |                           |                      |           |               |      |   |                  |  |
| User Profile                                                      |                           |                      |           |               |      |   |                  |  |
| First Name*                                                       | Bob                       |                      |           |               |      |   |                  |  |
| Last Name*                                                        | Builder                   |                      |           |               |      |   |                  |  |
| Position*                                                         | contracto                 | or.                  |           |               |      |   |                  |  |
| Company Name*                                                     | LB Contractor Test        |                      |           |               |      |   |                  |  |
| Company Website*                                                  | ✓ I do not have a website |                      |           |               |      |   |                  |  |
| Address Line 1*                                                   | 505 Forest Avenue         |                      |           |               |      |   |                  |  |
| Address Line 2                                                    |                           |                      |           |               |      |   |                  |  |
| Zip*                                                              | 92651                     |                      |           |               |      |   |                  |  |
| Phone *                                                           | 949                       | . 497 .              | 3311      | ext           |      |   |                  |  |
| How you heard about us *                                          | City, Co                  | unty or State        |           |               |      |   |                  |  |

Step 6: Click Next Step and the below page will appear. You should not have to enter any payment information because you have a free account. PLEASE MAKE SURE YOUR PLAN IS FREE.

NOTE: Each contractor should only have one Green Halo account. There should not be duplicate Green Halo accounts.

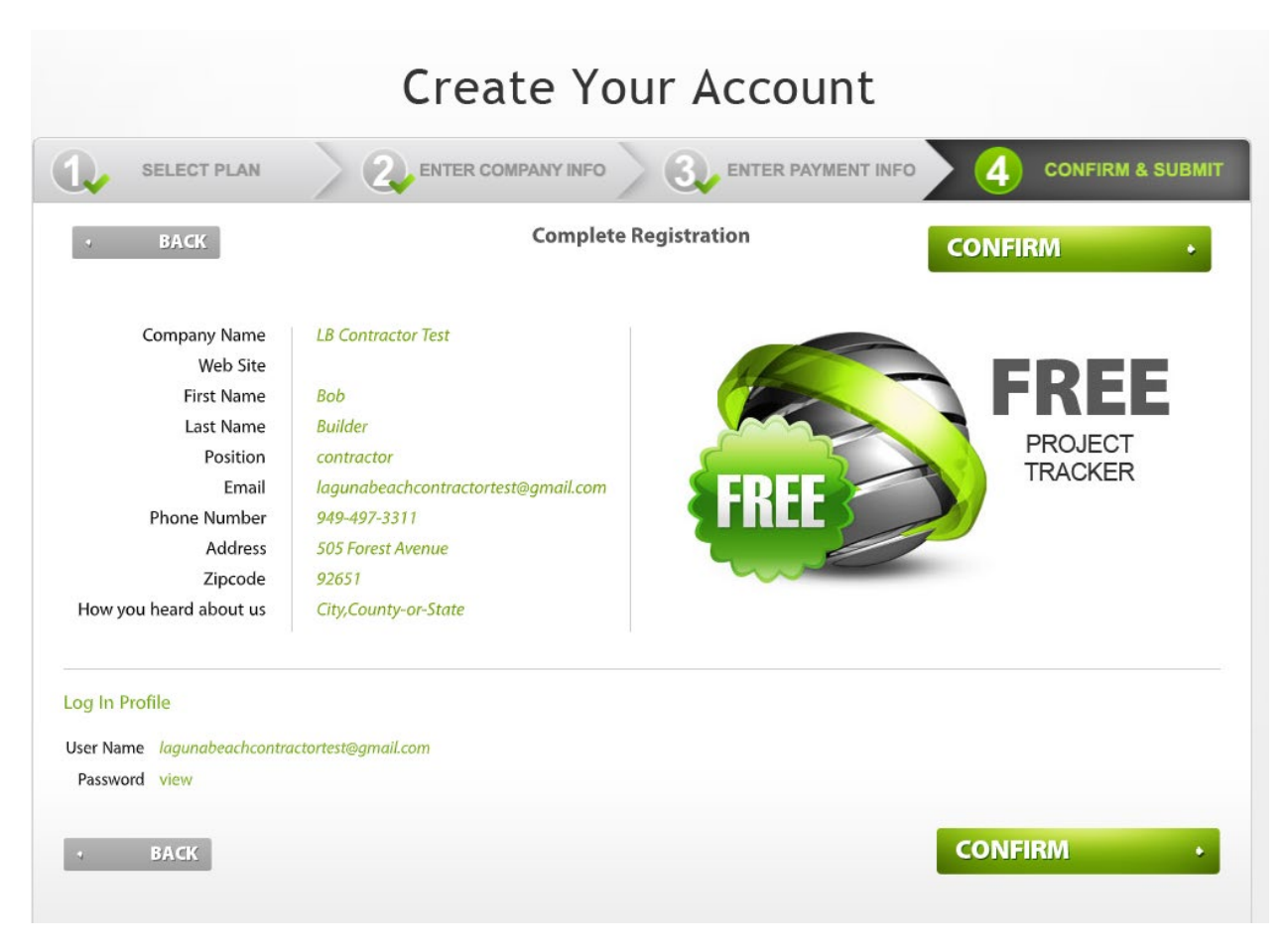

Step 7: Click CONFIRM. You have created your Green Halo account.

## Welcome to Green Halo!

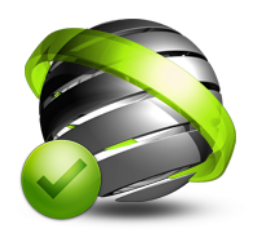

## Thank you for creating your Green Halo Account!

To start using your Account, you must verify your Email Address. You should receive an Email from Green Halo within the next 10 minutes. Simply click on the link in the e-mail to activate your Account and start using Green Halo. If you do not receive the Email within 10 minutes, please click here to send the e-mail again, or contact Green Halo.